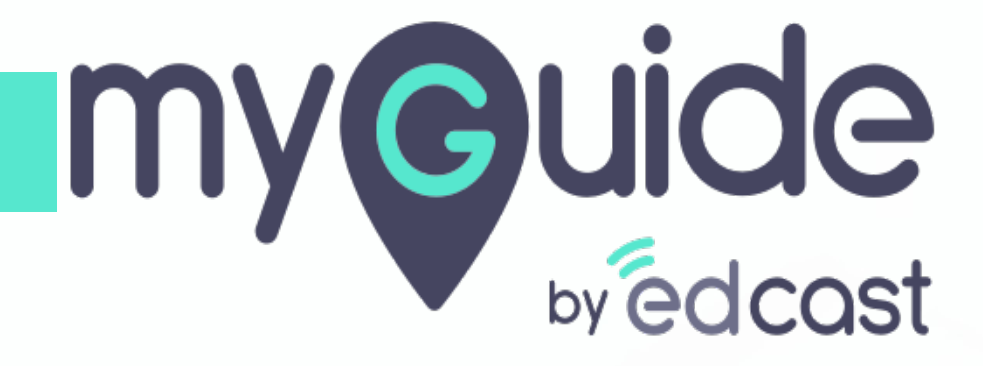

Basic

myguide.org

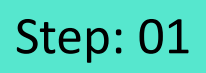

1) Click the floating plus icon in the lower right of a folder

| Ģ         |                                         | $\mathcal{G}\equiv \times$ |                                 |  |
|-----------|-----------------------------------------|----------------------------|---------------------------------|--|
|           | Guides L                                | P                          |                                 |  |
| III Apr   | plication 02                            |                            |                                 |  |
| Filters   | Current Page My Guides                  | Q, Search                  |                                 |  |
|           | Guides 〉 Folder One                     |                            |                                 |  |
| F I       | older One                               |                            |                                 |  |
|           |                                         |                            |                                 |  |
|           | No Guide created yet!                   | ſ                          | Click the fleeting plue icon in |  |
| © MyGuida | e by EdCast   Privacy & Cookies   Terms | e or Sub Folder            | the lower right of a folder     |  |
|           |                                         |                            |                                 |  |

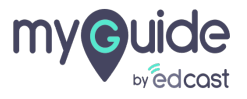

## 1) Select "Tooltip Guide"

| ¢                                               | $\mathcal{O}\equiv \times$                                                                        |  |
|-------------------------------------------------|---------------------------------------------------------------------------------------------------|--|
| Guides                                          | LXP                                                                                               |  |
| Application 02                                  |                                                                                                   |  |
| Filters Current Page My Guides                  | Q Search                                                                                          |  |
| $\leftarrow$ All Guides $ ightarrow$ Folder One |                                                                                                   |  |
| Folder One                                      |                                                                                                   |  |
| No Guide created yet!                           | C) Paste<br>Elimport<br>Tooltip Guide<br>Il Tutorial Guide<br>Workflow Guide<br>Sub Folder<br>(+) |  |

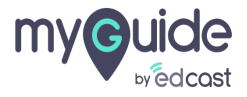

- 1) Enter a name for this tooltip
- 2) Add a URL rule where you want to place the tooltip

| ٩                                                     | $\equiv \times$    |                                                       |  |
|-------------------------------------------------------|--------------------|-------------------------------------------------------|--|
| Guides                                                | LXP                |                                                       |  |
| Application 02                                        |                    |                                                       |  |
| $\leftarrow$ Add new Tooltip under Folder One         |                    |                                                       |  |
| Set Name                                              |                    | Enter a name for this tooltip                         |  |
| Remove tooltips if rules become invalid               |                    | Ģ                                                     |  |
| Please add URL and/or page element rules to associate | tooltips to a page | Add a URL rule where you want<br>to place the tooltip |  |
| Add Group  Segmentation                               | ~                  |                                                       |  |
|                                                       |                    |                                                       |  |
| Submit Cancel                                         |                    |                                                       |  |
| © MyGuide by EdCast   Privacy & Cookies   Terms       | •                  |                                                       |  |
|                                                       |                    |                                                       |  |

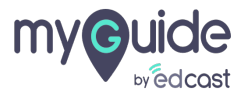

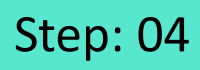

### 1) Click "Submit"

|   | G                                                     | $\equiv \times$    |  |
|---|-------------------------------------------------------|--------------------|--|
|   | Guides                                                | LXP                |  |
|   | Application 02                                        |                    |  |
|   | $\leftarrow$ Add new Tooltip under Folder One         |                    |  |
|   | Set Name                                              |                    |  |
|   | Basic Tooltip                                         |                    |  |
|   | Remove tooltips if rules become invalid (i)           |                    |  |
|   | Please add URL and/or page element rules to associate | tooltips to a page |  |
|   | URL + Equals + www.google.com                         | n 🗸 🗊              |  |
|   | Add                                                   |                    |  |
|   |                                                       |                    |  |
|   | • Add Group                                           |                    |  |
|   | Segmentation                                          | ~                  |  |
|   |                                                       |                    |  |
|   |                                                       |                    |  |
|   | Click "Sub                                            | mit"               |  |
|   | Submit                                                |                    |  |
| 6 | MyGuide by EdCast   Privacy & Cookies   Terms         | Ø                  |  |
|   |                                                       |                    |  |
|   |                                                       |                    |  |

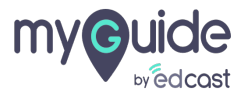

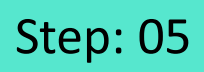

1) Click the plus icon to open more options

|                             |                       | <b>C - V</b>  |                                  |  |
|-----------------------------|-----------------------|---------------|----------------------------------|--|
| ← Basic Tooltip             |                       | x = c         |                                  |  |
|                             |                       |               |                                  |  |
|                             |                       |               |                                  |  |
|                             |                       |               |                                  |  |
|                             |                       |               |                                  |  |
|                             |                       |               |                                  |  |
|                             | Start adding steps!   |               |                                  |  |
|                             |                       |               |                                  |  |
|                             |                       |               | Click the plus icon to open more |  |
|                             |                       | +<br>Add Step |                                  |  |
| S MyGuide by EdCast   Priva | acy a cookies   terms |               |                                  |  |

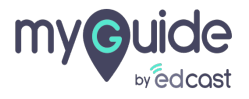

Г

## 1) Select "Tooltip"

| G                                               | $c_t \equiv \times$                |
|-------------------------------------------------|------------------------------------|
| ← Basic Tooltip                                 |                                    |
|                                                 |                                    |
|                                                 |                                    |
|                                                 |                                    |
|                                                 |                                    |
|                                                 |                                    |
|                                                 |                                    |
|                                                 | 🕲 Form Submit                      |
| Start adding step                               | D <sup>€</sup> Ø Digital Duct Tape |
|                                                 |                                    |
|                                                 | C Validation                       |
|                                                 | Tooltip                            |
|                                                 |                                    |
|                                                 |                                    |
| © MyGuide by EdCast   Privacy & Cookies   Terms | ٢                                  |
|                                                 |                                    |

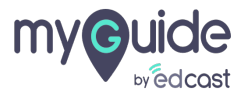

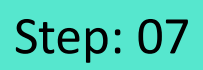

# Capture an element

| Select a Mode J X                                                                                          | mail Images |       | Sign in  |
|----------------------------------------------------------------------------------------------------|-------------|-------|----------|
| Press "Shift key" on keyboard to toggie<br>Enable JQuery. Selector                                         |             |       |          |
| Q <b>4</b>                                                                                                 |             |       |          |
| Gt Capture an element                                                                                      |             |       |          |
| Google offered in: हिन्दी বাংলা ভল্ডেণ্ড মহার্চী ক্রাঞ্জিয় এক্সহারী হার্নার প্রশ্রে প্রশ্রেত্রত র্যানায়ী |             |       |          |
|                                                                                                    |             |       |          |
|                                                                                                    |             |       |          |
| India                                                                                                    |             |       |          |
| https://accounts.google.com/ServiceLogin?hl=en&passive=true&continue=https://www.google.com/               | Privacy     | Terms | Settings |

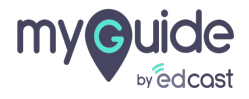

- 2) Enter a suitable message
- 3) Customize the tooltip by uploading an image

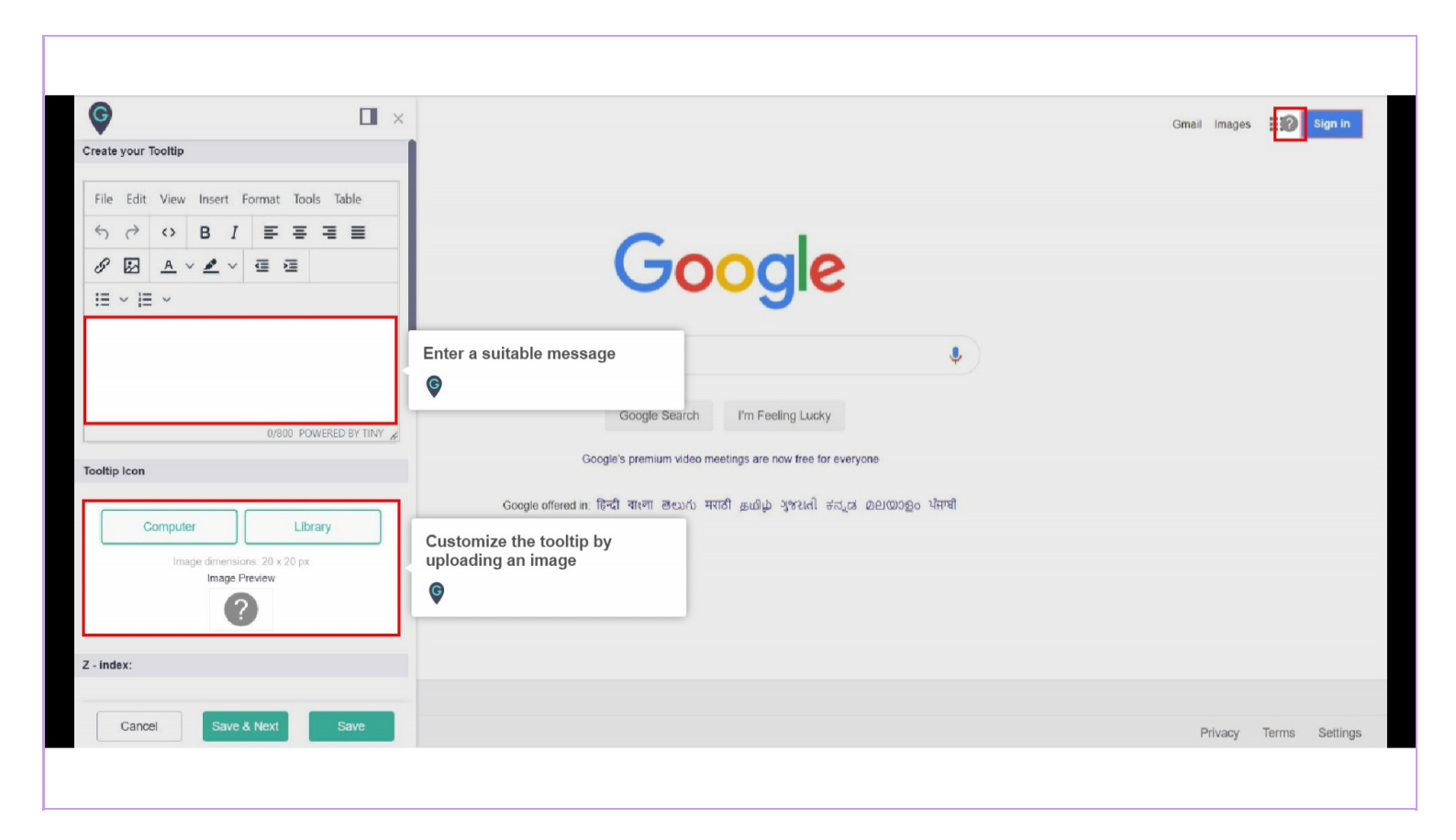

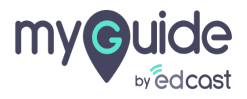

- 1) Choose an option when the tooltip will be displayed
- 2) Select an action for the tooltip
- 3) Change the icon and popup size from here
- 4) Click "Save"

| <b>©</b> •                                  | X                                                | Sign into your Google account from here Sign in |
|---------------------------------------------|--------------------------------------------------|-------------------------------------------------|
| Tooltip icon size                           |                                                  |                                                 |
| Width 40 px Height 25 px                    | Change the icon and popup size from here         |                                                 |
| Tooltip popup size                          |                                                  |                                                 |
| Width px Height px                          | Jogie                                            |                                                 |
| Choose when the tooltip should be displayed |                                                  |                                                 |
| Hover over icon                             | tooltip will be displayed                        | Ŷ                                               |
| O Hover or enter the element                | 6                                                |                                                 |
| On page load                                | h I'm Feeling Lucky                              |                                                 |
| Tooltip click action                        | Google's premium video meetings are now free for | everyone                                        |
| Default                                     | Select an action for the tooltip                 |                                                 |
| Open Current Page in MyGuide Panel          | ) मराठी குமிழ் ગુજરાતી ह                         | ട്പൂൽ മലയാളം വ്നന്ദി                            |
| Open URL https://www.example.com            |                                                  |                                                 |
| Change Element                              | 1                                                |                                                 |
| E Reselect                                  | •                                                |                                                 |
| Element Matching Algorithm                  |                                                  |                                                 |
| Confidence Score                            | Click "Save"                                     |                                                 |
| Cancel Save & Next Save                     | Ŷ                                                | Privacy Terms Settings                          |
|                                             |                                                  |                                                 |

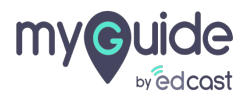

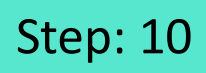

1) You can add a survey for the tooltip click action

| Ģ                                        |                                      |  |
|------------------------------------------|--------------------------------------|--|
| Choose when the tooltip should be displa | yed                                  |  |
| Hover over icon                          |                                      |  |
| O Hover or enter the element             |                                      |  |
| On page load                             |                                      |  |
| Tooltip click action                     |                                      |  |
| <ul> <li>Default</li> </ul>              |                                      |  |
| Open Current Page in MyGuide Panel       |                                      |  |
| O Open URL https://www.example.com       | You can add a survey for the tooltip |  |
| ◯ Select Survey Select ✓                 | click action                         |  |
| Change Element                           | ¢                                    |  |
| Reselect 🕅 Expand                        | 28 Narrow                            |  |
| Element Matching Settings                |                                      |  |
| Confidence Score                         |                                      |  |
| Match Type                               |                                      |  |
| Default                                  |                                      |  |
| O Custom Selector                        |                                      |  |
| Match Level                              |                                      |  |
| Cancel Save & Next                       | Save                                 |  |
|                                          |                                      |  |

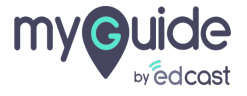

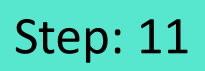

#### 1) Select a survey

| Choose when the tooltip should be displayed                                                                                                    |
|----------------------------------------------------------------------------------------------------|
| Hover over icon                                                                                                    |
| O Hover or enter the element                                                                                                    |
| On page load                                                                                                    |
| Tooltip click action                                                                                                    |
| O Default                                                                                                    |
| Open Current Page in MyGuide Panel                                                                                                    |
| O Open URL https://www.example.com                                                                                                    |
| Select Survey   Soloct   Change Element   Feedback Time   How can we improve this Guide?   Survey 1     Change Element     Select a survey   (*) |
| Element Matching Settings                                                                                                    |
| Confidence Score                                                                                                    |
| Match Type                                                                                                    |
| Default                                                                                                    |
| Custom Selector                                                                                                    |
| Match Level                                                                                                    |
| Cancel Save & Next Save                                                                                                    |
|                                                                                                    |

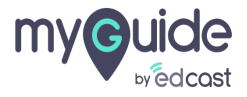

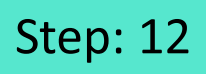

1) You get redirected to the create surveys tab from here

| G                                           |                                       |
|---------------------------------------------|---------------------------------------|
| Choose when the tooltip should be displayed |                                       |
| Hover over icon                             |                                       |
| O Hover or enter the element                |                                       |
| On page load                                |                                       |
| Tooltip click action                        |                                       |
| O Default                                   |                                       |
| Open Current Page in MyGuide Panel          | You get redirected to the create      |
| O Open URL https://www.example.com          | surveys tab from here                 |
| Select Survey Feedback Time                 |                                       |
| Change Element Create/Edit                  | Survey                                |
| Reselect St Expand                          | ¢ Narrow                              |
| Element Matching Settings                   |                                       |
| Confidence Score                            |                                       |
| Match Type                                  |                                       |
| Default                                     |                                       |
| O Custom Selector                           |                                       |
| Match Level                                 | • • • • • • • • • • • • • • • • • • • |
| Cancel Save & Next                          | Save                                  |
|                                             |                                       |

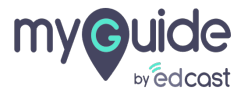

Г

### 1) Publish the tooltip from here

|      |                                                                                                    | $\mathcal{O}\equiv \times$    |                              |  |
|------|----------------------------------------------------------------------------------------------------|-------------------------------|------------------------------|--|
| ÷    | Basic Tooltip                                                                                                    |                               | ublish the tooltip from here |  |
|      | 1                                                                                                    | Publish                       | ¥                            |  |
|      | Preview                                                                                                    |                               |                              |  |
|      |                                                                                                    |                               |                              |  |
|      | ?) Sign into your Google account from here                                                                                                    |                               |                              |  |
|      |                                                                                                    | Agen per foge enset for<br>ve |                              |  |
|      | Google                                                                                                    |                               |                              |  |
|      | Comprised in the second second |                               |                              |  |
|      | maproverse bid was must test pulp productly another level                                                                                                    |                               |                              |  |
|      |                                                                                                    |                               |                              |  |
|      | freq bases and reclaritoric                                                                                                    | Prosty Seria Dellega          |                              |  |
|      |                                                                                                    |                               |                              |  |
|      |                                                                                                    |                               |                              |  |
|      |                                                                                                    | <b>E</b>                      |                              |  |
|      | vGuide by EdCast   Privacy & Conkies   Terms                                                                                                    |                               |                              |  |
| © mi | yource by Europain ( minary a COONes ) Terms                                                                                                    | U                             |                              |  |
|      |                                                                                                    |                               |                              |  |

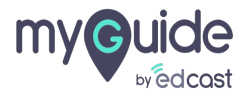

1) Click "OK". Also publish the parent folder to make this tooltip available for player users

| Easto Tooltip     Prevent     Tooltip published successfully     This tooltip belongs to an unpublished folder. Users   won't be able to see this tootip until the folder is   published     Click "OK".                                            |                                                                                                    |                   |
|----------------------------------------------------------------------------------------------------|----------------------------------------------------------------------------------------------------|-------------------|
| Basic Toolip      Basic Toolip      Toolip published successfully      Toolip published successfully      Tois toolip beings to an unpublished folder Users     worn't be able to see this toolip until the folder is     published      Cick "OK". | Ø                                                                                                    | $O \equiv \times$ |
| Provee<br>Provee<br>Provee<br>Tooltip published successfully<br>This tooltip belongs to an unpublished folder. Users<br>won't be able to see this tooltp until the folder is<br>published<br>Click "OK".                                            |                                                                                                    |                   |
| Tooltip published successfully<br>This tooltip belongs to an unpublished folder. Users<br>won't be able to see this tooltip until the folder is<br>published<br>Click "OK".                                                                         | ø                                                                                                    |                   |
| Tooltip published successfully<br>This tooltip belongs to an unpublished folder. Users<br>won't be able to see this toolip until the folder is<br>published<br>Click "OK".                                                                          |                                                                                                    |                   |
| Tooltip published successfully This tooltip belongs to an unpublished folder. Users won't be able to see this tooltip until the folder is published Ck Click "OK".                                                                                  | 0 5                                                                                                    |                   |
| This tooltip belongs to an unpublished folder. Users won't be able to see this tooltip until the folder is published                                                                                                    | Tooltip published successfully                                                                                           | 22                |
| g Lucy Click "OK".                                                                                                    | This tooltip belongs to an unpublished folder. Use<br>won't be able to see this tooltip until the folder is<br>published | sers<br>s         |
|                                                                                                    | OK<br>Click "OK".                                                                                                    |                   |
| Also publish the parent folder to<br>make this tooltip available for<br>player users                                                                                                    | Also publish the parent folder t<br>make this tooltip available for<br>player users                                      | r to<br>r         |
|                                                                                                    | Ŷ                                                                                                    |                   |
| MyGuide by EdCast   Envary & Cookes   Terms                                                                                                    |                                                                                                    |                   |
|                                                                                                    |                                                                                                    |                   |
| MyGuide by EdCast   Privacy & Cookies   Terms                                                                                                    | @ MyGuide by EdCast   Privacy & Cookies   Terms                                                                          | •                 |

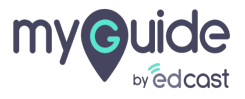

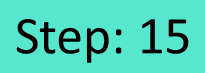

1) Here is how our tooltip will appear and show the message when hovered upon

|                                                           |          |                 |                   |                             | Here is how our tooltip will<br>appear and show the message<br>when hovered upon | Sign into your Google acc | ount from here | } 🕃   | Sign in  |  |  |
|-----------------------------------------------------------|----------|-----------------|-------------------|-----------------------------|----------------------------------------------------------------------------------|---------------------------|----------------|-------|----------|--|--|
| Google                                                    |          |                 |                   |                             |                                                                                  |                           |                |       |          |  |  |
|                                                           |          |                 | ٩                 |                             | Ļ                                                                                |                           |                |       |          |  |  |
|                                                           |          |                 |                   | Google Search               | I'm Feeling Lucky                                                                |                           |                |       |          |  |  |
| Google's premium video meetings are now free for everyone |          |                 |                   |                             |                                                                                  |                           |                |       |          |  |  |
|                                                           |          |                 | Google offered in | : हिन्दी वाःना खच्छाफ मराठी | ් නාධාඩු ગુજરાતી ಕನ್ನಡ മലയാളം ਪੰਜਾਬੀ                                             |                           |                |       |          |  |  |
|                                                           |          |                 |                   |                             |                                                                                  |                           |                |       |          |  |  |
|                                                           |          |                 |                   |                             |                                                                                  |                           |                |       | <b>Ø</b> |  |  |
|                                                           |          |                 |                   |                             |                                                                                  |                           |                |       |          |  |  |
| India                                                     |          |                 |                   |                             |                                                                                  |                           |                |       |          |  |  |
| Advertising Business                                      | About Ha | ow Search works |                   |                             |                                                                                  |                           | Privacy        | Terms | Settings |  |  |
|                                                           |          |                 |                   |                             |                                                                                  |                           |                |       |          |  |  |

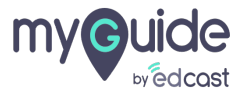

# Thank you

myguide.org

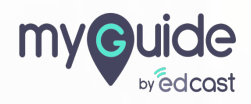